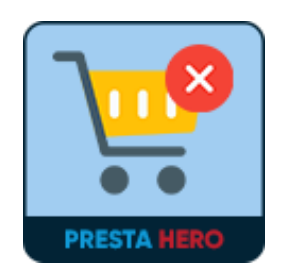

# **DELETE ORDER**

Allow you to delete orders permanently or restore orders from Trash back to the

order listing page

A product of PrestaHero

## CONTENTS

| I.   | INTRODUCTION | 3 |
|------|--------------|---|
| II.  | INSTALLATION | 3 |
| III. | HOW TO USE   | 3 |
| IV.  | THANK YOU    | 6 |

#### I. INTRODUCTION

**Delete Order** is a free PrestaShop module that allows you to delete orders permanently or restore orders from Trash back to the order listing page.

\*"**Delete Order**" is compatible with PrestaShop 1.7.x – 8.x

#### **II. INSTALLATION**

- Navigate to "Modules / Modules Manager" > click on "Upload a module / Select file".
- Select the module file "ets\_delete\_order.zip" from your computer then click on "Open" to install.

#### III. HOW TO USE

After installing the **Delete Order** module, a **"Delete"** button will appear on each order on the order listing page. Now you can delete the order you want to make your order listing page looks neater.

| PrestaShop 1.7.7.5                                                     | Quick Access + Q, Searc    | h (e.g.: product reference, custom | a)                      |                    |                           |                    |                                         |                                  | C                                | View my shop        | <b>ب</b> |
|------------------------------------------------------------------------|----------------------------|------------------------------------|-------------------------|--------------------|---------------------------|--------------------|-----------------------------------------|----------------------------------|----------------------------------|---------------------|----------|
| ≪<br>≁ Dashboard                                                       | Orders                     |                                    |                         |                    |                           |                    |                                         |                                  | ⊕ Ac                             | ld new order        | Help     |
| SELL                                                                   |                            | L Conver<br>15.3                   | sion Rate<br>8% 30 DAYS |                    | Abandoned Carl<br>0 TODAY | 3                  | Average Order Value<br>\$254.17 30 DAYS | Net \$2                          | Profit per Visit<br>1.64 30 DAYS |                     | C        |
| Orders<br>Invoices<br>Credit Slips<br>Delivery Slips<br>Shopping Carts | Orders (27) Bulk actions V |                                    |                         |                    |                           |                    |                                         |                                  |                                  |                     | ٠        |
| Catalog     Customers     Customer Service                             | ID A                       | Reference                          | New<br>client D         | Delivery           | Customer                  | Total              | Payment                                 | Status                           | Date                             | Ac                  | tions    |
| d. Stats                                                               | Search ID                  | Search reference                   | * No U                  | ¢<br>Jnited States | Search customer           | Search total       | Search payment                          | Awaiting check payment           | To     08/25/2021 22:00:05       | <u>م</u> م دو<br>ور | arch     |
| IMPROVE<br>Modules<br>Design                                           | 26                         | URZZGEKSQ                          | No U                    | Inited States      | I. Staneby                | \$7.00             | Payments by check                       | Delivered                        | 08/23/2021 23:12:50              | <b>a</b>            |          |
| Shipping Payment                                                       | 25 🗸                       | CGGSKXDGT                          | Yes U                   | Inited States      | I. Staneby                | \$7.00             | Payments by check                       | Canceled                         | 08/23/2021 23:12:12              | ୍                   | :        |
|                                                                        | 24                         | UFBXSMMLG                          | No U                    | Inited States      | A. Leslie                 | \$35.72            | Payments by check                       | Payment accepted                 | 08/23 Delete o                   | der                 |          |
| <ul> <li>Shop Parameters</li> <li>Advanced Parameters</li> </ul>       | 23                         | DYSFLDXUU<br>QVMBMKFKR             | Yes U<br>No U           | United States      | A. Leslie<br>R. Anderson  | \$18.90<br>\$20.03 | Payments by check Payments by check     | Delivered Awaiting check payment | 08/23/2021 23:09:44              | ୍                   | :        |
|                                                                        |                            |                                    |                         |                    |                           |                    |                                         |                                  |                                  |                     |          |

Click on the 3 dots at the end of each order line, select "**Delete**" to delete that order. Then the module will ask if you are sure you want to delete the order. Click "**Ok**" or "**Cancel**" to delete or cancel the action.

After successfully deleting an order, a message will appear and you can review the deleted order in the trash by clicking **"View Trash"**.

| orders<br>Orde | ers                                                                                                    |                  |                        |               |                 |                                    |                                                 |                           | ⊕ Ad                     | d new order | Help           |  |  |  |
|----------------|----------------------------------------------------------------------------------------------------|------------------|------------------------|---------------|-----------------|------------------------------------|-------------------------------------------------|---------------------------|--------------------------|-------------|----------------|--|--|--|
| ~ o            | Order is moved to Trash successfully, you can restore the order from Trash or delete it forever. View Trash |                  |                        |               |                 |                                    |                                                 |                           |                          |             |                |  |  |  |
| Order          | s (26)                                                                                                    | Lonver<br>15.3   | sion Rate<br>8% 30 DA1 | 'S            | O Click orde    | here to view th<br>r you've delete | Average Order Value<br>\$254.17 30 DAYS<br>red. | Net Profit pe<br>\$2.64 3 | r <b>Visit</b><br>) DAYS |             | C              |  |  |  |
| Bul            | k actions 🗸                                                                                                 |                  |                        |               |                 | _                                  |                                                 |                           |                          |             | •              |  |  |  |
|                | ID ^                                                                                                    | Reference        | New<br>client          | Delivery      | Customer        | Total                              | Payment                                         | Status                    | Date                     | Ac          | tions          |  |  |  |
|                | Search ID                                                                                                   | Search reference | \$                     | \$            | Search customer | Search total                       | Search payment                                  | \$                        | From<br>To               | 🛱 Q se      | arch           |  |  |  |
|                | 27                                                                                                    | PYLHPWMSE        | No                     | United States | I. Staneby      | \$1,064.44                         | Payments by check                               | Awaiting check payment    | 08/25/2021 22:00:05      | ତ୍          | :              |  |  |  |
|                | 26                                                                                                    | URZZGEKSQ        | No                     | United States | I. Staneby      | \$7.00                             | Payments by check                               | Delivered                 | 08/23/2021 23:12:50      | <b>a</b>    | <b>86</b><br>1 |  |  |  |
|                | 24                                                                                                    | UFBXSMMLG        | No                     | United States | A. Leslie       | \$35.72                            | Payments by check                               | Payment accepted          | 08/23/2021 23:10:32      | Q           | ∎<br>:         |  |  |  |
|                | 23                                                                                                    | DYSFLDXUU        | Yes                    | United States | A. Leslie       | \$18.90                            | Payments by check                               | Delivered                 | 08/23/2021 23:09:44      | Q           |                |  |  |  |

You can also review the list of deleted orders by clicking the settings icon on the right side of the screen then click on **"Trash Orders".** 

| orders<br>Orde | ers                   |                   |                         |               |                          |              |                                         |                           |                   | 🕀 Add new                                                            | order         | Help          |
|----------------|-----------------------|-------------------|-------------------------|---------------|--------------------------|--------------|-----------------------------------------|---------------------------|-------------------|----------------------------------------------------------------------|---------------|---------------|
|                |                       | L Convertion 15.3 | rsion Rate<br>38% 30 DA | rs            | Abandoned Car<br>0 TODAY | τs           | Average Order Value<br>\$254.17 30 DAYS | Net Profit pe<br>\$2.64 3 | r Visit<br>0 DAYS |                                                                      |               | C             |
| Orders         | s (21)<br>k actions 🗸 |                   | New                     |               |                          |              |                                         |                           | <                 | <ul> <li>Export</li> <li>Refresh list</li> <li>Show SQL q</li> </ul> | uery          | \$            |
| -              |                       | Reference         | client                  | Delivery      | Customer                 | Total        | Payment                                 | Status                    | Date              | Export to SC                                                         | L Manage      | er            |
|                | Search ID             | Search reference  | ¢                       | \$            | Search customer          | Search total | Search payment                          | \$                        | То                | 8                                                                    | ~ 340         |               |
|                | 27                    | PYLHPWMSE         | No                      | United States | I. Staneby               | \$1,064.44   | Payments by check                       | Awaiting check payment    | 08/25/2021        | 22:00:05                                                             | ୍             | :             |
|                | 26                    | URZZGEKSQ         | Yes                     | United States | I. Staneby               | \$7.00       | Payments by check                       | Delivered                 | 08/23/2021 2      | 23:12:50                                                             | <b>■</b><br>© | •••           |
|                | 24                    | UFBXSMMLG         | No                      | United States | A. Leslie                | \$35.72      | Payments by check                       | Payment accepted          | 08/23/2021 2      | 23:10:32                                                             | Q             | ∎<br>:        |
|                | 23                    | DYSFLDXUU         | Yes                     | United States | A. Leslie                | \$18.90      | Payments by check                       | Delivered                 | 08/23/2021 2      | 23:09:44                                                             | <b>0</b>      | 50 E          |
|                | 22                    | QVMBMKFKR         | No                      | United States | R. Anderson              | \$20.03      | Payments by check                       | Awaiting check payment    | 08/23/2021        | 23:07:07                                                             | ୍             | :             |
|                | 21                    | WIOKLFWIZ         | Yes                     | United States | R. Anderson              | \$137.42     | Payments by check                       | Payment accepted          | 08/23/2021        | 23:06:00                                                             | ତ୍            | <b>□</b><br>: |

Here you will see the deleted orders list. In each deleted order you can choose "**Delete Order**" to permanently delete that order, or select "**Restore**" to restore the order on the order listing page depending on your purpose.

| rde  | rs         |                                   |               |               |                            |              |                                         |                        | ⊕ Add n                               | ew order | Hel   |
|------|------------|-----------------------------------|---------------|---------------|----------------------------|--------------|-----------------------------------------|------------------------|---------------------------------------|----------|-------|
|      |            | Conversion Rate<br>15.38% 30 DAYS |               | 'S            | Abandoned Carts<br>0 TODAY |              | Average Order Value<br>\$254.17 30 DAYS |                        | et Profit per Visit<br>\$2.64 30 DAYS |          |       |
| rash | orders (5) |                                   |               |               |                            |              |                                         |                        |                                       |          | 4     |
| Bull | actions V  | Reference                         | New<br>client | Delivery      | Customer                   | Total        | Payment                                 | Status                 | Date                                  | Ac       | tions |
|      | Search ID  | Search reference                  | \$            | \$            | Search customer            | Search total | Search payment                          |                        | From         E           To         E | Q Se     | arch  |
|      | 15 🗸       | WDDPNXGOK                         | No            | United States | n. kim                     | \$18.90      | Payments by check                       | Canceled               | 08/19/2021 06:05:55                   | Q        | :     |
|      | 14         | FKIGBNGGS                         | No            | United States | n. kim                     | \$35.72      | Payments by check                       | Awaiting check payment | 08/19/ 📋 Delete order                 |          |       |
|      | 3          | UOYEVOLI                          | No            | United States | J. DOE                     | \$14.90      | Payment by check                        | Payment error          | 07/31/2021 02:04:12                   | ų        | :     |
|      | 2          | OHSATSERP                         | No            | United States | J. DOE                     | \$169.90     | Payment by check                        | Awaiting check payment | 07/31/2021 02:04:12                   | ୍        | :     |
|      |            |                                   |               |               |                            |              |                                         |                        |                                       | 0        |       |

### IV. THANK YOU

Thank you again for downloading our product and going through this documentation. We hope this document is helpful and efficient in the installation and usage of **Delete Orders** module. If you do have any questions for which the answer is not available in this document, please feel free to contact us.